# 수강신청 사용자 매뉴얼 - PC용

<u>2025. 2</u>

## 동국대학교 수강신청

## 목 차

### 1. 수강신청시스템 개요

| 1.1) | 시스템 개요                                           | 1 |
|------|--------------------------------------------------|---|
| 1.2) | 수강신청시스템 로그인                                      | 1 |
| 1.3) | 메뉴이동과 시스템 종료 ~~~~~~~~~~~~~~~~~~~~~~~~~~~~~~~~~~~ | 2 |
| 1.4) | 멀티로그인 방지                                         | 2 |
| 1.5) | 매크로방지                                            | 3 |

### 3. 조회

| 3.1) 개설과목조회 ······ |   |
|--------------------|---|
| 3.2) 희망과목 조회       | 4 |
| 3.3) 수강신청 조회       | 4 |
| 3.4) 대기신청 조회       | 4 |

### 4. 수강신청

| 4.1) | 희망과목 | 조회/신청 | 5 |
|------|------|-------|---|
| 4.2) | 개설과목 | 조회/신청 | 6 |

### 5. 조정강의정보

| 5.1) | 개인 | 조정강의정보        | 7 |
|------|----|---------------|---|
| 5.2) | 전체 | 조정강의정보 ······ | 7 |
| 5.3) | 전체 | 폐강정보 ······   | 7 |

### 1. 수강신청시스템 개요

- 수강신청을 하려는 학생은 홈페이지의 수강신청 배너를 누르거나 웹브라우저에

수강신청 URL( https://sugang.dongguk.edu )을 직접 입력하여 수강신청 로그인 화면으로 접근

- 1.1) 시스템 개요
  - 수강신청 : 실질적인 수강신청으로 희망과목 및 개설교과목의 정보를 통해 선착순으로 신청
- 1.2) 수강신청시스템 로그인
  - 국문(ko)과 영문(en) 언어 선택 (기본값 국문(ko))
  - 아래의 화면은 수강신청시스템의 로그인 화면으로 "학번"과 "비밀번호", "보안문자열"을 입력 후 "로그인 버튼을 클릭"

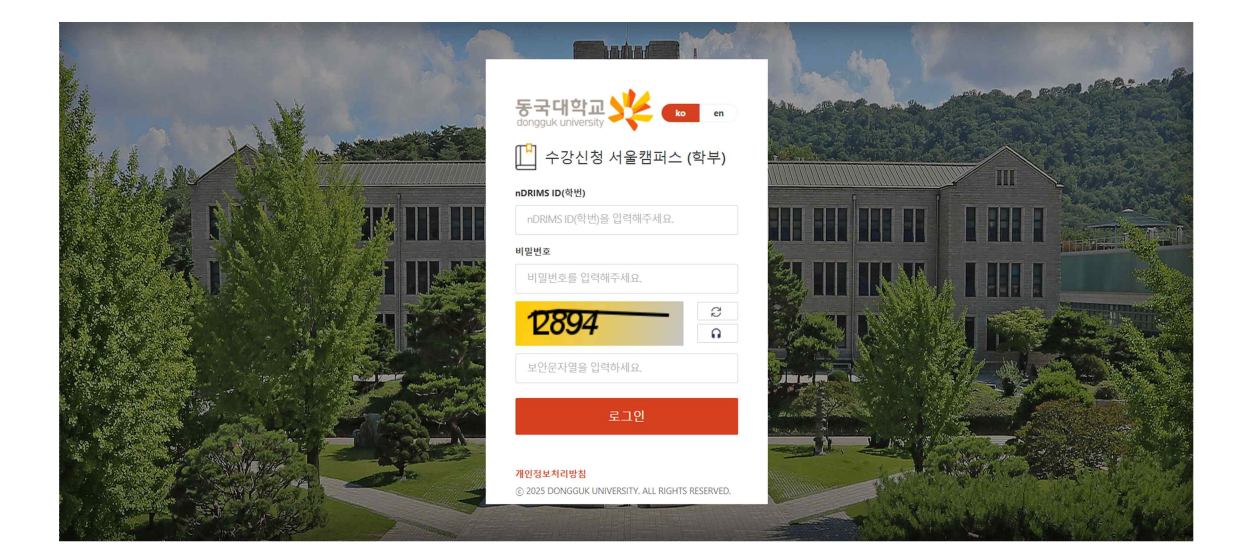

\* 수강신청 브라우저 사용 안내

- 원활한 서비스를 위해 html5 지원하는 브라우저 이용 (크롬, 파이어폭스, 엣지등)

| 브라우저 버전 오류                                                                                                    |
|----------------------------------------------------------------------------------------------------|
| 인터넷 브라우저 버전이 낮습니다.<br>Your internet browser version is low.                                                                                                    |
| 보안상 문제로 접속이 불가능 합니다.<br>Connection is not possible due to security reasons.                                                                                            |
| Internet Explorer 11 이상, Google Chrome, Firefox, Safari, Edge 브라우저를 이용해 주세<br>Please use Internet Explorer 11 or later, Google Chrome, Firefox, Safari, or Edge browse |

#### 수강신청 사용자 매뉴얼

#### 1.3) 메뉴이동과 시스템 종료

| 2024학년                       | 도 2학기 수강신청 |          |      |        |             |         | 홍길동(20******) | ļ              | ↓ 신청최대 <b>혁</b> | 점: 19학정 |
|------------------------------|------------|----------|------|--------|-------------|---------|---------------|----------------|-----------------|---------|
| <b>dongguk</b><br>UNIVERSITY | ×¥         |          | 공지사항 | 조회     | 수강신청        | 조정강의정보  |               | <b>O 08:43</b> | 연장하기            | 로그아웃    |
| 수갑                           | :신청 안내     | 시스템 유의사항 |      |        |             |         |               |                |                 |         |
| 순번                           |            | 제옥       |      | 제목:현재신 | 청학점 (제한학점 제 | 외되어 있음) |               |                |                 |         |
| 1                            |            |          |      |        |             |         |               |                |                 | ^       |
| 2                            |            |          |      |        |             |         |               |                |                 |         |
| 3                            |            |          |      |        |             |         |               |                |                 |         |
| 4                            |            |          |      |        |             |         |               |                |                 |         |
| 5                            |            |          |      |        |             |         |               |                |                 |         |
| 6                            |            |          |      |        |             |         |               |                |                 |         |
| 7                            |            |          |      |        |             |         |               |                |                 |         |
| 8                            |            |          |      |        |             |         |               |                |                 |         |
| 9                            |            |          |      |        |             |         |               |                |                 |         |
| 10                           | L., .      |          |      |        |             |         |               |                |                 | -       |

- 개인정보(이름, 학번, 학과(부), 학년, 신청최대학점) 및 수강 년도,학기 확인

- 메인메뉴 : 공지사항, 조회(개설과목조회, 희망과목 조회,수강신청 조회, 대기신청 조회), 수강신청, 조정강의정보

- 자동로그 아웃 : 10분간 액션이 없을 경우 자동 로그아웃 처리됨

액션이 있을 경우 자동으로 연장되며 연장하기 버튼을 클릭하면 10분으로 연장됨

- 시스템을 종료하기 위해서는 우측 상단 "로그아웃 버튼 클릭

#### 1.4) 멀티로그인 방지

- 동일한 학번으로 동시에 두 군데 이상의 PC(또는 모바일 수강)에서 로그인을 했을 경우 마지막으로 로그인 한 사용자만 사용 가능하며 나머지는 강제 로그아웃

#### 1.5) 매크로 방지

- 매크로프로그램 사용으로 인한 시스템 성능저하를 방지하기 위하여 수강신청 저장 시도 횟수가 관리자가 설정한 횟수 이상 초과하면 화면에 매크로 방지창이 활성화됨
- 소문자 입력시 대문자로 자동 변환됨
- 문자열을 올바르게 입력한 경우 이전 요청이 자동 수행됨
- 문자열 오류 횟수가 지정 횟수를 초과할 경우 강제 로그아웃

| 매크로 방지용 키입력 (N | lacro prevention)                                                                                                    | $\times$ |
|----------------|----------------------------------------------------------------------------------------------------|----------|
| AXDD           | <ul> <li>※ 자동 수강신청을 방지하기 위한 입력입니다.<br/>옆 이미지에서 보이는 문자열을 입력하세요!<br/>Type in character string from the image picture beside.</li> <li>※ 문자열을 10회 틀리게 입력하면 로그아웃됩니다.<br/>(문자열 오류 총 10회 중 10회 남음)<br/>If wrong characters are entered 10times, you will be logged out.</li> <li>※ 소문자 입력시 대문자로 자동 변환됩니다.<br/>Automatically converted to uppercase when entering lowercase.</li> </ul> |          |

### 2. 공지사항

- 1) 공지사항 메뉴 선택
- 2) 공지사항 제목을 선택하면 선택된 공지의 상세내용 보임

|    | <b>ik 32</b> |          | 공지사항 | 조회   | 수강신청       | 조정강의정보      | © 09:23 | 연장하기 | 로그아웃 |
|----|--------------|----------|------|------|------------|-------------|---------|------|------|
| ŕ  | -강신청 안내      | 시스템 유의사항 |      |      |            |             |         |      |      |
| 순번 |              | 제목       |      | 제목:현 | 재신청학점 (제한혁 | t점 제외되어 있음) |         |      |      |
| 1  |              |          |      |      |            |             |         |      |      |
| 2  |              |          |      |      |            |             |         |      |      |
| 3  |              |          |      |      |            |             |         |      |      |
| 4  |              |          |      |      |            |             |         |      |      |
| 5  |              |          |      |      |            |             |         |      |      |
| 6  |              |          |      |      |            |             |         |      |      |
| 7  |              |          |      |      |            |             |         |      |      |
| 8  |              |          |      |      |            |             |         |      |      |
| 9  |              |          |      |      |            |             |         |      |      |
| 10 |              |          |      |      |            |             |         |      | ~    |

### 3. 조회 (개설과목 조회, 희망과목 조회, 수강신청 조회, 대기목록 조회)

- 3.1) 개설강좌조회 개설된 과목을 상세하게 조회하는 기능(강의계획서 포함)
  - 1) 조회 대메뉴 선택
  - 2) 개설강좌조회 탭메뉴 선택
  - 3) 조회조건 선택
  - 4) 선택된 조건에 해당하는 과목이 조회됨
    - 교과목명을 클릭하면 강의계획서가 조회됨
    - 조회된 강좌들의 항목명을 클릭하면 오름차순 또는 내림차순으로 조회
    - 과목명 또는 학수번호 입력 조회시 전체 강좌에서 조회됨

| 7    | 설강좌 3      | 회                 | 희망고                 | 목 내역조회              | 수공              | 강신청 내역조회                                     | 대기내역 조회                                       |              |        |      |      |      |              |        |             |          |
|------|------------|-------------------|---------------------|---------------------|-----------------|----------------------------------------------|-----------------------------------------------|--------------|--------|------|------|------|--------------|--------|-------------|----------|
| 교고   | 과정 전       | 3                 | - 1                 | 1과영역전체              | -               | 대학 AI융합대학                                    | ▼ 학부(과)                                       | 전공 AI소프트웨어융합 | 학부 🔻   |      |      | 2    | F/야전체        |        | •           | 조회 초기호   |
|      | 요일전        | 1체                | • A                 | 작시간전체               | * 4             | ÷업캠퍼스 -·전체                                   | ▼ 원어강의                                        | 종류전체         | •      | 학수번: | 호/교원 | 명/교과 | 목명 search wo | ord    |             |          |
| 개설강좌 | 타 (Total : | 115) ※ 황물<br>대사하네 | 금명을 클릭 하면<br>하스버효 ▲ | 오름차순 또는 내<br>고관문며 🌢 | 립차순으로 정<br>다다고의 | 렬 할 수 있습니다.                                  | 가이신 🔺                                         | 개석하과저고 🔺     | 이스그브 🔺 | 하저   | 015  | 신스   | 가이오혀 🔺       | 가이혀태 🔿 | 수업          | 비고 소     |
| 전공   | 기초         | 1,2학년             | 4+24.0              | ±410 ↓              | 김**교<br>수님      | 월, 수 2교시(10:00) ~ 3.5                        | P402(정보문화관P 407-<br>207 컴퓨터실습실1)              | AI용합대학 AI소프  | 전공     | 3.0  | 2.0  | 2.0  | 이론+실습        | 일반강의   | 캠퍼스 ♦<br>서울 | 수강정원 50명 |
| 전공   | 기조         | 1,2학년             |                     |                     | 김**교<br>수님      | 월 5교시(13:00) ~ 6.5교시<br>수 5.5교시(13:30) ~ 7교시 | P402(정보문화관P 407-<br>207 컴퓨터실습실1)              | AI융합대학 AI소프  | 전공     | 3.0  | 2.0  | 2.0  | 이론+실습        | 일반강의   | 서울          |          |
| 전공   | 기초         | 1,2학년             |                     |                     | 김**교<br>수님      | 월 7교시(15:00) ~ 8.5교시<br>수 7.5교시(15:30) ~ 9교시 | P402(정보문화관P 407-<br>207 컴퓨터실습실1)              | AI용합대학 AI소프  | 전공     | 3.0  | 2.0  | 2.0  | 이론+실습        | 일반강의   | 서울          | 수강정원 45명 |
| 전공   | 기초         | 1,2학년             |                     |                     | 김**교<br>수님      | 화, 묵 2교시(10:00) ~ 3.5                        | P402(정보문화관P 407-<br>207 컴퓨터실습실1)              | AI용합대학 AI소프  | 전공     | 3.0  | 2.0  | 2.0  | 이론+실습        | 일반강의   | 서울          | 수강정원 40명 |
| 전공   | 기조         | 1,2학년             |                     |                     | 김**교<br>수님      | 화, 목 7교시(15:00) ~ 8.5                        | 3115(신공학관(기숙사)<br>401-3115 AI용합대학 컴<br>퓨터실습실) | AI용합대학 AI소프  | 전공     | 3.0  | 2.0  | 2.0  | 이론+실습        | 일반강의   | 서울          | 수강정원 40명 |
| 전공   | 기초         | 1,2학년             |                     |                     | 김**교<br>수님      | 화, 목 5교시(13:00) ~ 6.5                        | P402(정보문화관P 407-<br>207 컴퓨터실습실1)              | AI용합대학 AI소프  | 전공     | 3.0  | 2.0  | 2.0  | 이론+실습        | 일반강의   | 서울          | 수강정원 45명 |
| 전공   | 기조         | 1,2학년             |                     |                     | 김**교<br>수님      | 화, 목 7교시(15:00) ~ 8.5                        | P402(정보문화관P 407-<br>207 컴퓨터실습실1)              | AI융합대학 AI소프  | 전공     | 3.0  | 2.0  | 2.0  | 이론+실습        | 일반강의   | 서울          | 수강정원 45명 |
| 전공   | 기초         | 1,2학년             |                     |                     | 김**교<br>수님      | 수, 금 5.5교시(13:30) ~ 7                        | P403(정보문화관P 407-<br>224 컴퓨터실습실2)              | AI융합대학 AI소프  | 전공     | 3.0  | 2.0  | 2.0  | 이론+실습        | 일반강의   | 서울          | 수강정원 45명 |
| 전공   | 기초         | 1,2학년             |                     |                     | 김**교<br>수님      | 퀄, 수 2교시(10:00) ~ 3.5                        | 4105(신공학관(기숙사)<br>401-4105 멀티미디어공<br>학과 심승심)  | AI융합대학 AI소프  | 전공     | 3.0  | 2.0  | 2.0  | 이론+실습        | 일반강의   | 서울          | 수강정원 40명 |

#### 3.2) 희망과목 조회

1) 조회 > 희망과목 조회 탭 선택

2) 희망과목 내역 조회됨

|         |                      |                         | ā      | 공지사항  | 조회  | 수강신청 조정강의정                                                 | Ż.                                            |        |                | © 09:55 | 연장하기 | 로그아   |
|---------|----------------------|-------------------------|--------|-------|-----|------------------------------------------------------------|-----------------------------------------------|--------|----------------|---------|------|-------|
| 개설강좌 조  | হা হা                | 강과목 내역조회                | 수강신청 내 | 역조회   |     | 대기내역 조회                                                    |                                               |        |                |         |      |       |
| 희망과목 내역 | • 종 신청학점 : <b>18</b> | *신청과목수 : <mark>6</mark> |        |       |     |                                                            |                                               |        |                |         |      | 시간표 🖨 |
| 학수번호    | 교과목명                 | 개설학과전공                  | 이수구분   | 영역    | 학점  | 시간표                                                        | 강의실                                           | 담당교원   | 비고             | 교시 월    | 화 수  | 옥 금 토 |
|         |                      |                         | 학기     | 제4영역: | 3.0 | 월 7교시(15:00) ~ 8교시(16:30)<br>수 7.5교시(15:30) ~ 8.5교시(17:00) | A321(명진관 307-321 강의실)                         | 김**교수님 |                | 1       |      |       |
|         |                      |                         | 자선     | 기초    | 3.0 | 목 6.5교시(14:30) ~ 9교시(17:30)                                | L309(사회과학/경영관 202-<br>356 강의실)                | 김**교수님 | 액티브러닝          | 2       |      |       |
|         |                      |                         | 전공     | 기초    | 3.0 | 월 5교시(13:00) ~ 6교시(14:30)<br>수 5.5교시(13:30) ~ 6.5교시(15:00) | 6144(신공학관(기숙사) 401-<br>6144 강의실)              | 김**교수님 | 수강정원 70명       | 4       |      |       |
|         |                      |                         | 전공     | 기조    | 3.0 | 뭘, 수 2교시(10:00) ~ 3.5교시(12:                                | P402(정보문화관P 407-207 컴<br>퓨터실습실1)              | 김**교수님 | 수강정원 50명       | 5       |      |       |
|         |                      |                         | 전공     | 기초    | 3.0 | 화, 목 2교시(10:00) ~ 3.5교시(12:                                | 4105(신공학관(기숙사) 401-<br>4105 멀티미디어공학과 실습<br>실) | 김**교수님 | 수강정원 40명       | • 7     |      |       |
| L       |                      |                         | 전공     | 기초    | 3.0 | 월 9교시(17:00) ~ 10교시(18:25)<br>수 9.5교시(17:30) ~ 10.5교시(18:5 | 4147(신공학관(기숙사) 401-<br>4147 강의실_스마트)          | 김**교수님 | 수강정원 80명, 영어강의 | 9       |      |       |
|         |                      |                         |        |       |     |                                                            |                                               |        |                | 10      |      |       |
|         |                      |                         |        |       |     |                                                            |                                               |        |                | 11      |      |       |
|         |                      |                         |        |       |     |                                                            |                                               |        |                | 13      |      |       |
|         |                      |                         |        |       |     |                                                            |                                               |        |                | 14      |      |       |
|         |                      |                         |        |       |     |                                                            |                                               |        |                | 15      |      |       |

#### 3.3) 수강신청 조회

- 1) 조회 > 수강신청조회 탭 선택
- 2) 수강신청 내역이 조회됨
- 3) 시간표, 수강신청 결과조회 후 출력 가능

|         |                         |         | ā      | 공지사항  | 조회  | 수강신청 조정강의정                                                 | 보                                |        |          | © 09:54 | 연장하기 | 로그이   |
|---------|-------------------------|---------|--------|-------|-----|------------------------------------------------------------|----------------------------------|--------|----------|---------|------|-------|
| 개설강좌 조  | 회 희망                    | 과목 내역조회 | 수강신청 내 | 역조회   |     | 대기내역 조회                                                    |                                  |        |          |         |      |       |
| 수강신청 내역 | • 총 신청학점 : <b>9</b> • 신 | 청과목수 3  |        |       |     |                                                            |                                  |        |          |         |      | 시간표 🖨 |
| 학수번호    | 교과목명                    | 개설학과전공  | 이수구분   | 영역    | 학점  | 시간표                                                        | 강의실                              | 담당교원   | 비고       | 교시 월    | 화 수  | 옥 금 ! |
|         |                         |         | 전공     | 기초    | 3.0 | 월, 수 2교시(10:00) ~ 3.5교시(12:                                | P402(정보문화관P 407-207 컴<br>퓨터실습실1) | 김**교수님 | 수강정원 50명 | 1       |      |       |
|         |                         |         | 학기     | 제4영역: | 3.0 | 월 7교시(15:00) ~ 8교시(16:30)<br>수 7.5교시(15:30) ~ 8.5교시(17:00) | A321(명진관 307-321 강의실)            | 김**교수님 |          | 2       |      |       |
|         |                         |         | 자선     | 기초    | 3.0 | 목 6.5교시(14:30) ~ 9교시(17:30)                                | L309(사회과학/경영관 202-<br>356 강의실)   | 김**교수님 | 액티브러닝    | 4       |      |       |
|         |                         |         |        |       |     |                                                            |                                  |        |          | 5       |      |       |
|         |                         |         |        |       |     |                                                            |                                  |        |          | • 7     |      |       |
|         |                         |         |        |       |     |                                                            |                                  |        |          | 8       |      |       |
|         |                         |         |        |       |     |                                                            |                                  |        |          | 10      |      |       |
|         |                         |         |        |       |     |                                                            |                                  |        |          | 11      |      |       |
|         |                         |         |        |       |     |                                                            |                                  |        |          | 12      |      |       |
|         |                         |         |        |       |     |                                                            |                                  |        |          | 13      |      |       |
|         |                         |         |        |       |     |                                                            |                                  |        |          | 15      |      |       |

#### 3.4) 대기목록 조회

- 1) 조회 메뉴 > 대기목록 조회 탭 선택
- 2) 대기신청 목록 조회됨

|          | ¥       |                  |        | 공지사항 | 조회 |        | 강신청 조정강의정보                |                                               |      |     | © 09: | 52 연장하기  | 로그아웃 |
|----------|---------|------------------|--------|------|----|--------|---------------------------|-----------------------------------------------|------|-----|-------|----------|------|
| 개설강3     | 좌 조회    | 희망과목 내역조회        | 수강신청   | 내역조회 | q  | 비기내역 : | 조회                        |                                               |      |     |       |          |      |
| 📕 대기신청 목 | · 충 신청학 | ·점: 3 · 신청과목수: 1 |        |      |    |        |                           |                                               |      |     |       |          |      |
| 대기순위     | 학수번호    | 교과목명             | 개설학과전공 | 이수구분 | 영역 | 학점     | 시간표                       | 강의실                                           | 담당교원 | 핸드폰 | 이메일   | 비고       |      |
| 1        |         |                  |        | 전공   | 기초 | 3.0    | 화, 목 2교시(10:00) ~ 3.5교시(1 | 4105(신공학관(기숙사) 401-<br>4105 멀티미디어공학과 실습<br>실) | 김**  |     |       | 수강정원 40명 |      |

### 4. 수강신청

#### 4.1) 희망과목 조회/신청

- 1) 수강신청 대메뉴 클릭
- 2) 희망과목 조회/신청 메뉴 (기본 선택값)
  - 희망과목 조회에서 "신청"버튼 클릭시 수강신청됨.
  - 희망과목 외의 과목을 신청할 경우 개설강좌 조회/신청 메뉴에서 조회 후 "신청" 버튼 클릭.
  - 신청된 과목은 "<mark>완료</mark>"로 변경됨
- 3) 수강신청 내역 조회됨. "삭제" 버튼 클릭시 수강신청이 삭제됨. 신청된 과목과 학점 정보가 조회됨
- 4) 대기신청 목록이 조회됨.
  - 대기상태일 경우 삭제, 수정버튼 활성화 (연락처수정 핸드폰, 이메일 정보 수정 가능)
  - 통보상태일 경우 신청 버튼 활성화
- 5) 시간표 아이콘 클릭시 시간표가 조회됨

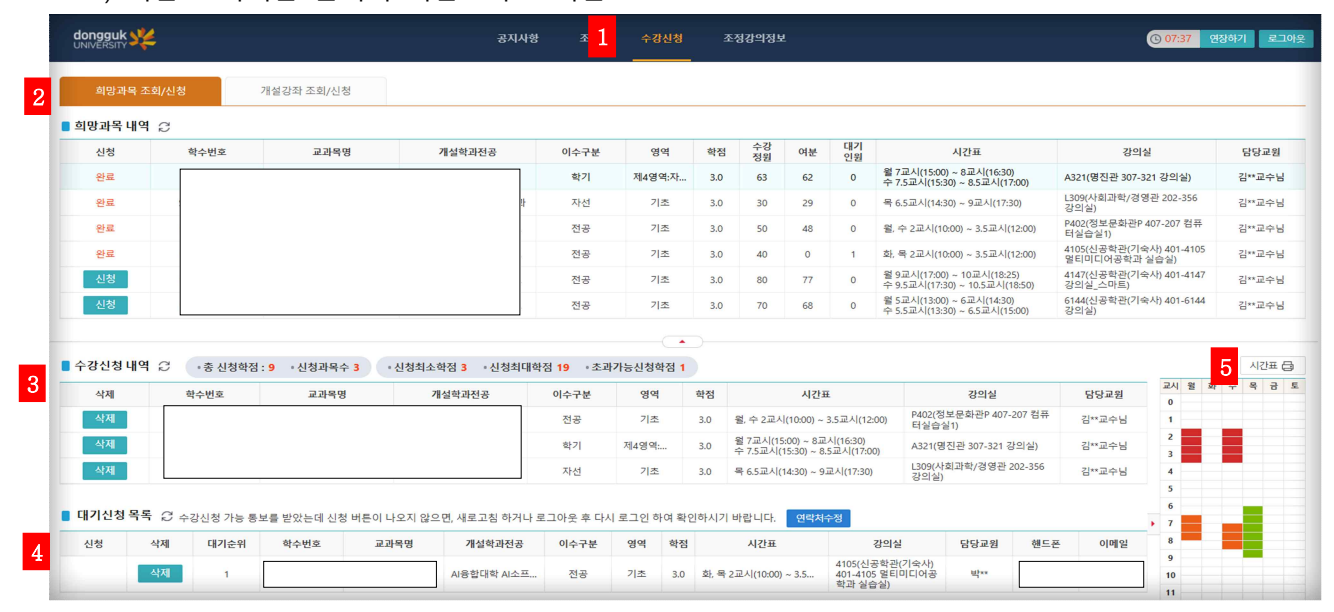

| 시간표                  | ITE                    |   |   |   |   |   |  |  |  |  |  |  |  |  |  |
|----------------------|------------------------|---|---|---|---|---|--|--|--|--|--|--|--|--|--|
|                      | ■ 2024학년도 2학기 수강신청 시간표 |   |   |   |   |   |  |  |  |  |  |  |  |  |  |
| 교시                   | 월                      | 화 | 수 | 목 | 금 | 토 |  |  |  |  |  |  |  |  |  |
| 0교시<br>08:00~08:30   |                        |   |   |   |   |   |  |  |  |  |  |  |  |  |  |
| 0.5교시<br>08:30~09:00 |                        |   |   |   |   |   |  |  |  |  |  |  |  |  |  |
| 1교시<br>09:00~09:30   |                        |   |   |   |   |   |  |  |  |  |  |  |  |  |  |
| 1.5교시<br>09:30~10:00 |                        |   |   |   |   |   |  |  |  |  |  |  |  |  |  |
| 2교시<br>10:00~10:30   |                        |   |   |   |   |   |  |  |  |  |  |  |  |  |  |
| 2.5교시<br>10:30~11:00 |                        |   |   |   |   |   |  |  |  |  |  |  |  |  |  |
| 3교시<br>11:00~11:30   |                        |   |   |   |   |   |  |  |  |  |  |  |  |  |  |
| 3.5교시<br>11:30~12:00 |                        |   |   |   |   |   |  |  |  |  |  |  |  |  |  |
| 4교시<br>12:00~12:30   |                        |   |   |   |   |   |  |  |  |  |  |  |  |  |  |

#### 4.2) 개설강좌 조회/신청

- 1) 수강신청 대메뉴 선택
- 2) 개설강좌 조회/신청 탭 클릭
- 3) 조회 조건 선택 후 조회 버튼 클릭 > 개설강좌 리스트가 조회됨

4) 수강신청 내역 조회됨. "삭제" 버튼 클릭시 수강신청이 삭제됨. 신청된 과목과 학점 정보가 조회됨
5) 대기신청 목록이 조회됨.

- 대기상태일 경우 삭제, 수정버튼 활성화 (연락처수정 핸드폰, 이메일 정보 수정 가능)
- 통보상태일 경우 신청 버튼 활성화
- 5) 시간표 아이콘 클릭시 시간표가 조회됨

|                                | 25-                                  |                               |                         |               |                        |                        | 1~12            | 3                                     | 1               |                                       | 23<br>     | 포성성의                                                                       | 9 <u>7</u>                                                                                                    |                                                |                                                  |                                           |                            | 0 06:51                                   | 전망에게 도           |
|--------------------------------|--------------------------------------|-------------------------------|-------------------------|---------------|------------------------|------------------------|-----------------|---------------------------------------|-----------------|---------------------------------------|------------|----------------------------------------------------------------------------|----------------------------------------------------------------------------------------------------|------------------------------------------------|--------------------------------------------------|-------------------------------------------|----------------------------|-------------------------------------------|------------------|
| 희망과                            | 목 조회/신청                              | 개설공                           | }좌 조회/신청                | 4             |                        |                        |                 |                                       |                 |                                       |            |                                                                            |                                                                                                    |                                                |                                                  |                                           |                            |                                           |                  |
| 교관교                            | 1정 전공                                | •                             | 교과영역                    | 전체            | •                      | 대학                     | N용합대            | 학                                     |                 | *                                     | 학년         | <b>(과)전공</b> <sup>A)소</sup>                                                | 프트웨어융합학부 🔻                                                                                                    |                                                | 주/야                                              | 전체                                        |                            | •                                         | + + +            |
| 2                              | 2일전체                                 | •                             | 시작시간                    | 전체            | ▼ 수1                   | 섭캠퍼스 -                 | -전체             |                                       |                 | *                                     | 원어         | 강의종류전                                                                      | 체 *                                                                                                    | 학수번호/교                                         | 원명/교과목명                                          | PRI4025                                   |                            |                                           | 2 2/19           |
| 개설강좌                           | (Total : 4) 💥                        | 항목명을 클릭 하면                    | 오름차순 또{                 | ∈ 내림차순의       | 으로 정렬 할 수              | 있습니다                   |                 |                                       |                 |                                       |            |                                                                            |                                                                                                    |                                                |                                                  |                                           |                            |                                           |                  |
| 신청 👳                           | 학수번호 :                               | 교과목명 🗢                        | 개설                      | 학과전공 👳        | 이수구분 🔅                 | 영역 🔅                   | 학점 :            | 수강<br>정원                              | 여분 :            | 대기<br>인원 :                            | 주야<br>구분 : | 강의<br>언어 +                                                                 | 시간표 👳                                                                                                    | 수업<br>캠퍼스                                      | 강으                                               | l실 ≑                                      | <b>담당교원</b> ≑              | 혁신교수법<br>구분 ≑                             | 비고 ㅎ             |
| 신청                             |                                      |                               |                         |               | 학기                     | 제4영                    | 3.0             | 63                                    | 62              | 0                                     | 주간         | 한국어                                                                        | 월 7교시(15:00) ~ 8교시(<br>수 7.5교시(15:30) ~ 8.5교                                                                                                | 서울                                             | A321(명진관<br>강의실)                                 | 307-321                                   | 김**교수님                     |                                           |                  |
| 신청                             |                                      |                               |                         |               | 학기                     | 제4영                    | 3.0             | 47                                    | 47              | 0                                     | 주갼         | 한국어                                                                        | 월 8.5교시(16:30) ~ 9.5교<br>수 6교시(14:00) ~ 7교시(                                                                                                | 서울                                             | Q302(정보문<br>408-329 강화                           | '화관Q<br>의실)                               | 김**교수님                     |                                           |                  |
| 신청                             |                                      |                               |                         |               | 학기                     | 제4영                    | 3.0             | 60                                    | 60              | 0                                     | 주간         | 한국어                                                                        | 화 8교시(16:00) ~ 9교시(<br>목 8.5교시(16:30) ~ 9.5교.                                                                                               | 서울                                             | Q301(정보문<br>408-321 강영                           | ·화관Q<br>입실)                               | 김**교수님                     |                                           |                  |
| 신청                             |                                      | 0414                          | - test all              |               | 학기                     | 제4영                    | 3.0             | 60                                    | 60              | 0                                     | 주간         | 한국어                                                                        | 수, 금 8교시(16:00) ~ 9교                                                                                                    | 서울                                             | Q301(정보등<br>408-321 강화                           | 투화관Q<br>의실)                               | 김**교수님                     |                                           |                  |
|                                |                                      |                               |                         |               |                        |                        |                 |                                       |                 |                                       | -          |                                                                            |                                                                                                    |                                                |                                                  |                                           |                            |                                           |                  |
|                                | 내역 승                                 | · 총 신청학점 : 9                  | • 신청과목수                 | · 신           | 청최소학점 3                | • 신청:                  | 티대학전            | 19                                    | · 초과            | 가능신청학                                 | 점 1        |                                                                            |                                                                                                    |                                                |                                                  |                                           |                            |                                           | 6 <sup>시간표</sup> |
| 수강신청                           |                                      |                               |                         | -             |                        |                        |                 |                                       |                 |                                       | -          |                                                                            |                                                                                                    |                                                | 간이식                                              |                                           | 담당교원                       | 교시 월                                      | a -              |
| 수강신청<br>삭제                     | 힉                                    | 수번호                           | 교과목명                    |               | 개설학교                   | 전공                     |                 | 이수구                                   | 분               | 영역                                    | 1          | 탁점                                                                         | 시간표                                                                                                    |                                                | OHE                                              |                                           |                            |                                           |                  |
| 수강신청<br>삭제<br>삭제               | ģ                                    | 수번호                           | 교과옥망                    |               | 개설학교                   | i전공                    |                 | 이수구(<br>전공                            | 분               | 영역<br>기조                              | 1          | 박점<br>3.0 월,수 2                                                            | 시간표<br>교시(10:00) ~ 3.5교시(12:00)                                                                                                    | P402(정보<br>터실습실                                | 문화관P 407-2                                       | 07 <mark>컴</mark> 퓨                       | 김**교수님                     | 1                                         |                  |
| 수강신청<br>삭제<br>삭제<br>삭제         | <u></u>                              | 수번호                           | 교과목명                    |               | 개설학교                   | i전공                    |                 | 이수구<br>전공<br>학기                       | 분               | 영역<br>기조<br>제4영역:                     |            | 학점<br>3.0 월,수:<br>3.0 월 7교,<br>수 7.51                                      | 시간표<br>교시(10:00) ~ 3.5교시(12:00)<br>시(15:00) ~ 8교시(16:30)<br>시(15:30) ~ 8.5교시(17:00)                                                         | P402(정보<br>터실습실:<br>A321(명진                    | 문화관P 407-2<br>)<br>관 307-321 강                   | 07 컴퓨<br>의실)                              | 김**교수님<br>김**교수님           | 1                                         |                  |
| 수강신청<br>삭제<br>식제<br>삭제<br>삭제   | ė                                    | 수번호                           | 교과육명                    |               | 개설학교                   | F전공                    | 24              | 이수구<br>전공<br>학기<br>자선                 | 분               | 영역<br>기초<br>제4영역:<br>기초               |            | 박점<br>3.0 월.수:<br>3.0 월7교,<br>수7.51<br>3.0 목 6.51                          | 시간표<br>교시(10:00) ~ 3.5교시(12:00)<br>시(15:00) ~ 8교시(16:30)<br>시(15:30) ~ 8.5교시(17:00)<br>시(14:30) ~ 9교시(17:30)                                | P402(정보<br>터실습실*<br>A321(명진<br>L309(사회<br>강의실) | 문화관P 407-2<br>)<br>관 307-321 강<br>과학/경영관 20      | 07 컴퓨<br>의실)<br>)2-356                    | 김**교수님<br>김**교수님<br>김**교수님 | 1<br>2<br>3<br>4                          |                  |
| 수강신청<br>식제<br>식제<br>식제<br>식제   | <u>غ</u>                             | 수번호                           | 교과육명                    |               | 개설학교                   | ·전공                    | 2F              | 이수구<br>전공<br>학기<br>자선                 | 보               | 영역<br>기조<br>제4영역:<br>기초               |            | 박점<br>3.0 월.수 :<br>3.0 월 7교,<br>수 7.51<br>3.0 목 6.51                       | 시간표<br>교시(10:00) ~ 3.5교시(12:00)<br>시(15:00) ~ 8교시(16:30)<br>시(15:30) ~ 8.5교시(17:00)<br>시(14:30) ~ 9교시(17:30)                                | P402(정보<br>터실습실:<br>A321(명전<br>L309(사회<br>강의실) | 문화관P 407-2<br>)<br>1관 307-321 강<br>과학/경영관 20     | 07 컴퓨<br>의실)<br>)2-356                    | 김**교수님<br>김**교수님<br>김**교수님 | 1 2 3 4 5                                 |                  |
| 수강신청<br>삭제<br>삭제<br>삭제<br>대기신청 | ्व<br> <br> <br> <br> <br> <br> <br> | 수변호<br>강신청 가능 동보를 받           | 교과목명                    | 버튼이 나오        | 개설학교<br>지 않으면, 새       | ·전공<br>                | 과<br>가<br>거나 로. | 이수구<br>전공<br>학기<br>자선<br>그아웃 3        | 분<br>후 다시       | 영역<br>기조<br>제4영역:<br>기초<br>로그인 하      | 여 확인       | 학정 월, 수 :<br>3.0 월 7교, 수 7.51<br>3.0 목 6.51<br>하시기 바랍니                     | 시간표<br>교시(10:00) - 3.5교시(12:00)<br>- (15:30) - 8.5교시(17:30)<br>니시(15:30) - 8.5교시(17:30)<br>니시(14:30) - 9교시(17:30)<br>다. 연락치수정               | P402(정보<br>터실습실<br>A321(영전<br>L309(사회<br>강의실)  | 문화관P 407-2<br>)<br>관 307-321 강<br>과학/경영관 20      | 07 컴퓨<br>의실)<br>12-356                    | 김**교수님<br>김**교수님<br>김**교수님 | 1<br>2<br>3<br>4<br>5<br>6<br>• 7         |                  |
| 수강신청<br>식제<br>식제<br>식제<br>대기신청 | 역<br>목록 <i>②</i> 수전<br>삭제            | 수변호<br>강신청 가능 동보를 별<br>대기순위 * | 교과목명<br>같았는데 신청<br>같수번호 | 버튼이 나오<br>교과목 | 개설학교<br>조지 않으면, 새<br>명 | ·전공<br>로고침 하:<br>개설학과전 | 과<br>거나 로.<br>공 | 이수구<br>전공<br>학기<br>자선<br>그아웃 3<br>이수구 | 분<br>후 다시<br>*분 | 영역<br>기조<br>제4영역<br>기초<br>로그인 하<br>영역 | 여 확인<br>학점 | 학정 원.수 :<br>3.0 원.수 :<br>3.0 원7교.<br>수 7.51<br>3.0 목 6.51<br>하시기 바랍니<br>시간 | 시간표<br>교시(1000) ~ 3.5교시(12.00)<br>·\(15.00) ~ 6쿄시(16.30)<br>·\(15.00) ~ 6쿄시(17.00)<br>·\(14.30) ~ 9쿄시(17.30)<br>·\(14.30) ~ 9쿄시(17.30)<br>· | P402(정보<br>터실습실:<br>A321(명진<br>L309(사회<br>강의실) | 문화관P 407-2<br>)<br>)<br>관 307-321 강<br>과학/경영관 20 | 07 컴퓨 이 이 이 이 이 이 이 이 이 이 이 이 이 이 이 이 이 이 | 김**교수님<br>김**교수님<br>김**교수님 | 1<br>2<br>3<br>4<br>5<br>6<br>6<br>7<br>8 |                  |

| Æ                    |                                         |   |   |   |   |   |  |  |  |  |  |  |  |  |
|----------------------|-----------------------------------------|---|---|---|---|---|--|--|--|--|--|--|--|--|
|                      | ■ 2024학년도 2학기 수강신청 시간표<br>홍**(20******) |   |   |   |   |   |  |  |  |  |  |  |  |  |
| 교시                   | 월                                       | 화 | 수 | 목 | 금 | 토 |  |  |  |  |  |  |  |  |
| 0교시<br>08:00~08:30   |                                         |   |   |   |   |   |  |  |  |  |  |  |  |  |
| 0.5교시<br>08:30~09:00 |                                         |   |   |   |   |   |  |  |  |  |  |  |  |  |
| 1교시<br>09:00~09:30   |                                         |   |   |   |   |   |  |  |  |  |  |  |  |  |
| 1.5교시<br>09:30~10:00 |                                         |   |   |   |   |   |  |  |  |  |  |  |  |  |
| 2교시<br>10:00~10:30   |                                         |   |   |   |   |   |  |  |  |  |  |  |  |  |
| 2.5교시<br>10:30~11:00 |                                         |   |   |   |   |   |  |  |  |  |  |  |  |  |
| 3교시<br>11:00~11:30   |                                         |   |   |   |   |   |  |  |  |  |  |  |  |  |
| 3.5교시<br>11:30~12:00 |                                         |   |   |   |   |   |  |  |  |  |  |  |  |  |
| 4교시<br>12:00~12:30   |                                         |   |   |   |   |   |  |  |  |  |  |  |  |  |

### 5. 조정강의 정보

### 5.1) 조정강의정보 > 개인 조정강의정보

- 개인이 신청한 수강신청, 희망과목, 대기신청 강좌의 조정된 강의정보와 폐강정보가 조회됨

|   |                              | 전치   | 조정강의정보 | 전체 폐강정보 |     |      |     |      |                                                                                                    |                                                            |                                        |    |  |
|---|------------------------------|------|--------|---------|-----|------|-----|------|----------------------------------------------------------------------------------------------------|------------------------------------------------------------|----------------------------------------|----|--|
| 정 | 강의 정보 (Total: <mark>2</mark> | 4)   |        |         |     |      |     |      |                                                                                                    |                                                            |                                        |    |  |
|   | 조정일자                         | 교과과정 | 학수번호   | 교과옥명    | 학점  | 이론   | 실습  | 구분   |                                                                                                    | 조정내                                                        | প                                      |    |  |
|   | 2024-11-14                   | 전공   |        |         | 3.0 | 2.0  | 2.0 | 요시변경 | 1주차-15주차 - 화, 목 2교<br>-> 1주차 - 15주차 화, 목                                                                                                    | 2시(10:00) - 3.5교시(12:00)<br>2교시(10:00) ~ 3.5교시(12:00)      |                                        |    |  |
|   | 2024-11-14                   | 전공   | -      |         | 3.0 | 2.0  | 2.0 | 요시변경 | 1주차 - 15주차 화, 목 2교<br>-> 화, 목 2교시(10:00) ~                                                                                                    | 1시(10:00) ~ 3.5교시(12:00)<br>3.5교시(12:00)                   |                                        |    |  |
|   | 2024-11-14                   | 전공   |        |         | 3.0 | 2.0  | 2.0 | 요시변경 | 1주차 - 15주차 화, 목 2교<br>-> 화, 목 2교시(10:00) ~                                                                                                    | 2시(10:00) ~ 3.5교시(12:00)<br>3.5교시(12:00)                   |                                        |    |  |
|   | 2024-11-14                   | 전공   |        |         | 3.0 | 2.0  | 2.0 | 요시변경 | 1주차-15주차 - 화, 목 2교<br>-> 1주차 - 15주차 화, 목                                                                                                    | 교시(10:00) - 3.5교시(12:00)<br>2교시(10:00) ~ 3.5교시(12:00)      |                                        |    |  |
|   | 2024-11-14                   | 학문기조 |        |         | 3.0 | 3.0  | 0.0 | 요시변경 | 1주차-15주차 - 월 7교시(15:00) - 8교시(16:30), 수 7.5교시(15:30) - 8.5교시(17:00)<br>-> 1주차 - 15주차 수 7.5교시(15:30) ~ 8.5교시(17:00), 1주차 - 15주차 월 7교시(15:00) ~ 8교       |                                                            |                                        |    |  |
|   | 2024-11-14                   | 학문기초 |        |         | 3.0 | 3.0  | 0.0 | 요시변경 | 1주차 - 15주차 월 7교시(<br>-> 월 7교시(15:00) ~ 8교                                                                                                    | (15:00) ~ 8교시(16:30). 수 7.5고<br>시(16:30). 수 7.5고시(15:30) ~ | 고시(15:30) ~ 8.5교시(17:0<br>8.5교시(17:00) | 0) |  |
|   | 2024-11-14                   | 학문기초 |        |         | 3.0 | 3.0  | 0.0 | 요시변경 | 3<br>1주차 - 15주차 수 7.5교시(15:30) ~ 8.5교시(17:00), 1주차 - 15주차 월 7교시(15:00) ~ 8교시<br>-> 1주차 - 15주차 월 7교시(15:00) ~ 8교시(16:30), 수 7.5교시(15:30) ~ 8.5교시(17:00) |                                                            |                                        |    |  |
|   | 2024-11-14                   | 전공   |        |         | 3.0 | 2.0  | 2.0 | 요시변경 | 1주차-15주차 - 윌, 수 2고<br>-> 1주차 - 15주차 윌, 수                                                                                                    | 로시(10:00) - 3.5교시(12:00)<br>2교시(10:00) ~ 3.5교시(12:00)      |                                        |    |  |
|   | 2024-11-14                   | 전공   |        |         | 3.0 | 2.0  | 2.0 | 요시변경 | 1주차 - 15주차 월, 수 2교시(10:00) ~ 3.5교시(12:00)<br>-> 월 수 2교시(10:00) ~ 3.5교시(12:00)                                                                          |                                                            |                                        |    |  |
|   | 2024-11-14                   | 전공   |        | 00-1-20 | 3.0 | 3.0  | 0.0 | 요시변경 | 1주차-15주차 - 목 6.5교/<br>-> 1주차 - 15주차 목 6.5                                                                                                    | 시(14:30) - 9교시(17:30)<br>교시(14:30) ~ 9교시(17:30)            |                                        |    |  |
| 강 | 덩보 (Total: <mark>0</mark> )  |      |        |         |     |      |     |      |                                                                                                    |                                                            |                                        |    |  |
|   | मार                          | 방일자  | 학년     | 교과과정    |     | 학수번호 |     |      | 교과목명                                                                                                    | 학점                                                         | 이론                                     | 실습 |  |

#### 5.2) 조정강의정보 > 전체 조정강의정보

- 학수번호나 교과목명 입력 후 조회 버튼 클릭

- 개설된 과목 중 조정된 강의정보가 조회됨

|        | sity 🜿              |                          |            | 공지사항 | 조회  | 수강상 | 신청  | 조정강의정보 | ( <u>0 09:55</u> 연장하기 로그아운                                                                                                    |
|--------|---------------------|--------------------------|------------|------|-----|-----|-----|--------|----------------------------------------------------------------------------------------------------|
| 21     | 개인 조정강의정보 전체 조정강의정보 |                          | 전체 폐강정보    |      |     |     |     |        |                                                                                                    |
| ■ 전체 3 | 조정강의 정보 (Tot        | al: <mark>43</mark> ) 학수 | 번호/교과목명 미술 | 조회   |     |     |     |        |                                                                                                    |
| No     | 조정일자                | 교과과정                     | 학수번호       | 교과목명 | 학점  | 이론  | 실습  | 구분     | 조정내역                                                                                                    |
| 1      | 2024-11-14          | 전공                       |            |      | 2.0 | 0.0 | 4.0 | 요시변경   | 1주차-15주차 - 화 2교시(10:00) - 3.5교시(12:00), 화 5교시(13:00) - 6.5교시(15:00)<br>-> 1주차 - 15주차 화 2교시(10:00) ~ 3.5교시(12:00), 1주차 - 15주차 화 5교시(13:00) ~ 6.5교시(15:00) |
| 2      | 2024-11-14          | 전공                       |            |      | 2.0 | 0.0 | 4.0 | 요시변경   | 1주차 - 15주차 화 2교시(10:00) ~ 3.5교시(12:00), 화 5교시(13:00) ~ 6.5교시(15:00)<br>-> 화 2교시(10:00) ~ 3.5교시(12:00), 화 5교시(13:00) ~ 6.5교시(15:00)                       |
| 3      | 2024-11-14          | 전공                       |            |      | 2.0 | 0.0 | 4.0 | 요시변경   | 1주차 - 15주차 화 2교시(10:00) ~ 3.5교시(12:00), 1주차 - 15주차 화 5교시(13:00) ~ 6.5교시(15:00)<br>-> 1주차 - 15주차 화 2교시(10:00) ~ 3.5교시(12:00), 화 5교시(13:00) ~ 6.5교시(15:00) |
| 4      | 2024-11-14          | 전공                       |            |      | 3.0 | 3.0 | 0.0 | 요시변경   | 1주차-7주차 - 월 6교시(14:00) - 8.5교시(17:00), 8주차-15주차 - 월 6교시(14:00) - 8.5교시(17:00)<br>-> 8주차 - 15주차 읦, 월 6교시(14:00) ~ 8.5교시(17:00)                            |
| 5      | 2024-11-14          | 전공                       |            |      | 3.0 | 3.0 | 0.0 | 요시변경   | 월 6교시(14:00) ~ 8.5교시(17:00)<br>-> 월,월 6교시(14:00) ~ 8.5교시(17:00)                                                                                          |
| 6      | 2024-11-14          | 전공                       |            |      | 3.0 | 3.0 | 0.0 | 요시변경   | 8주차 - 15주차 월 6교시(14:00) ~ 8.5교시(17:00)<br>-> 월 6교시(14:00) ~ 8.5교시(17:00)                                                                                 |
| .7     | 2024-11-14          | 전공                       |            |      | 3.0 | 3.0 | 0.0 | 요시변경   | 8주차 - 15주차 월, 월 6교시(14:00) ~ 8.5교시(17:00)<br>-> 8주차 - 15주차 월 6교시(14:00) ~ 8.5교시(17:00)                                                                   |
| 8      | 2024-11-14          | 전공                       |            |      | 1.0 | 1.0 | 0.0 | 요시변경   | 1주차-15주차 - 수 3교시(11:00) - 3.5교시(12:00)<br>-> 1주차 - 15주차 수 3교시(11:00) ~ 3.5교시(12:00)                                                                      |
| 9      | 2024-11-14          | 전공                       |            |      | 1.0 | 1.0 | 0.0 | 요시변경   | 1주차 - 15주차 수 3교시(11:00) ~ 3.5교시(12:00)<br>-> 수 3교시(11:00) ~ 3.5교시(12:00)                                                                                 |
| 10     | 2024-11-14          | 전공                       |            |      | 1.0 | 1.0 | 0.0 | 요시변경   | 1주차-15주차 - 금 9교시(17:00) - 9.5교시(18:00)<br>-> 1주차 - 15주차 금 9교시(17:00) ~ 9.5교시(18:00)                                                                      |

### 5.3) 조정강의정보 > 전체 폐강정보

- 전체 강좌중 폐강정보가 조회됨

|          | **                       |         | 공지사항 | 조회 | 수강신청 | 조정강의정보 |      |     | © 09:53 | 연장하기 로그아웃 |
|----------|--------------------------|---------|------|----|------|--------|------|-----|---------|-----------|
| 개인 조     | 정강의정보                    | 전체 폐강정보 |      |    |      |        |      |     |         |           |
| ■ 폐강정보 ( | Total : <mark>1</mark> ) |         |      |    |      |        |      |     | 1       |           |
| No       | 폐강일자                     | 학년      | 교과과정 |    | 학수번호 |        | 교과목명 | 학점  | 이론      | 실습        |
| 1        | 2025-01-13               | 전체학년    | 일반쿄양 |    |      |        |      | 3.0 | 3.0     | 0.0       |